# Ügyfélkapu+ & DÁP

& amit tudnod kell a regisztrációról

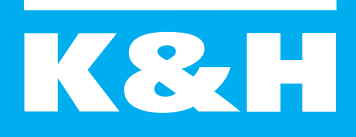

dönts okosan

## 2025. január 16-tól nem fogod tudni használni a régi Ügyfélkaput!

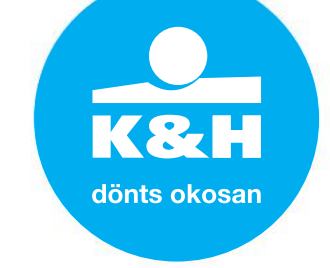

Regisztrálj az Ügyfélkapu+-ra vagy a DÁP-ra!

### mi az Ügyfélkapu?

- egy belépési lehetőség olyan állami rendszerekhez, mint az Eeszt, eSzja, tulajdoni lap lekérése, gépjármű adatoklekérése, Nav adatok elérése, Online számla stb
- felhasználónév és jelszó megadásával tudsz belépni ezekbe a rendszerekbe. Tulajdonképpen egy "kulcs"

### mi az Ügyfélkapu+?

- ugyanaz, mint az Ügyfélkapu, csak pluszban kell a belepéshez egy hitelesítési kód
- >> azaz, nem csak a felhasználónevedet és a jelszavadat kell beírni a belépéskor, hanem egy kódot is pluszban. Ugyanazokat a dolgokat

fogod vele látni, mint eddig

### mi a DÁP – Digitális Állampolgár?

- egy mobilalkalmazás, aminek segítségével be tudsz lépni olyan felületekre, amire eddig az Ügyfélkapuval léptél be
- nem kell felhasználónév, jelszó és kódgenerátor hozzá, "csak" be kell olvasd a telefonodon lévő alkalmazással egy QR kódot

### miért van szükség a váltásra?

A jelenleg használt felhasználónév és jelszó megadása nem biztonságos, ezért került bevezetésre egy új "faktor", egy kód, amit egy hitelesítő alkalmazás "generál", ami működhet telefonon és számítógépen is. A felhasználónév és jelszó megadása után a hitelesítő kódot is be kell írni a belépéshez Ügyfélkapu+ regisztráció esetén.

## & kiknek kell regisztrálni?

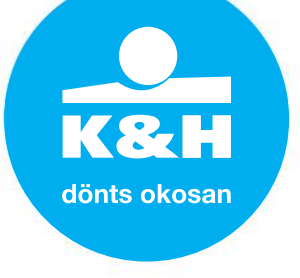

- vállalkozóknak biztosan, mert a vállalkozások elektronikus ügyintézésre kötelezettek
- > magánszemélyként használsz olyan oldalakat (pl.: EESZT), akkor regisztrálni kell hozzá → tehát magánszemélyként nem kötelező sem az Ügyfélkapu+, sem a DÁP regisztráció, de lehetnek olyan szolgáltatások, amelyek kizárólag elektronikusan elérhetőek

## melyiket regisztráljam?

### » Ügyfélkapu+-t

- >> nincs szükség telefonra, csak számítógépen is használható
- >> nem kell bemenni miatta a Kormányablakba
- >> várhatóan 2025.12.31-ig elérhető → 2026-tól kezdve csak DÁP-pal lehetséges majd elektronikus úton ügyet intézni (magyar állampolgároknak)
- a jelenlegi információk szerint, aki csak az Ügyfélkapu+-ra regisztrál és a DÁP-ra NEM, ő 2026.01.01 után is fogja tudni használni az Ügyfélkapu+-t

### >> DÁP mobilalkalmazást

- nem lehet minden telefonra rátenni, és ha nincs aktiválva az eSzemélyi, akkor be kell menni a regisztráció miatt a Kormányablakba
- >> előfordulhat, hogy lesznek olyan oldalak, ahova nem lehet DÁP-pal belépni

### Ügyfélkapu+-ra & DÁP-ra is lehet regisztrálni, nem zárják ki egymást.

dönts okosar

## mi történik akkor, ha nem regisztrálok?

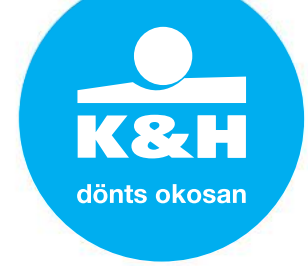

- >> nem fogsz tudni belépni a hivatalos oldalakra
- a régi belépési mód a felhasználónév és jelszó megadása csak az ugyfelkapu.gov.hu oldalon lesz használható, kizárólag regisztrációs célból, tehát 2025.01.15 után is lehet regisztrálni az Ügyfélkapu+-ra & DÁP-ra is
- >> nem szüntetik meg a vállalkozásod, ha január 15. után végzed el a regisztrációt

### NAV állásfoglalás

### "Az Ügyfélkap**u+ aktiválására az <u>ugyfelkapu.gov.hu</u> oldalon lesz továbbra is lehetőség. Ez lesz** az egyetlen olyan felület, ahova a hagyományos Ügyfélkapuval lehet bejelentkezni.<sup>.</sup>

Ügyfélkaput továbbra is személyesen bármely kormányablakban, kiemelt NAV ügyfélszolgálaton lehet regisztrálni, illetve az eSzemélyivel történő móddal is lesz lehetőség erre. A DÁP regisztrálása mellett nem szűnik meg az Ügyfélkapu+ használatának lehetősége sem, továbbra is elérhető."

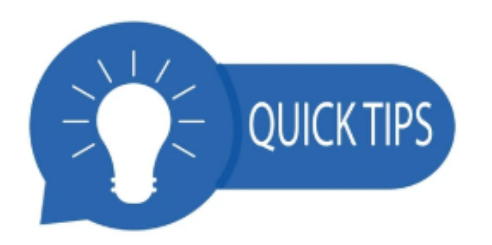

Az elektronikus szolgáltatások eléréséhez a magyarorszag.hu oldalt kell felkeresni. Az ugyfelkapu.gov.hu oldalon már csak a regisztrációval kapcsolatos dolgokat lehet intézni.

# Ügyfélkapu+

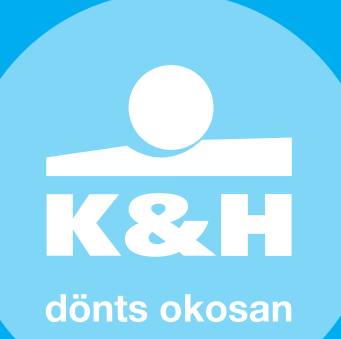

## mi szükséges a regisztrációhoz?

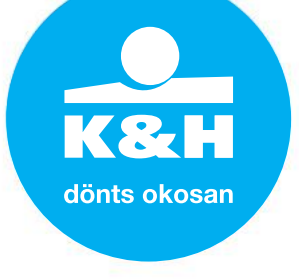

- >> amennyiben a QR kódos hitelesítőt fogod használni:
  - legyen kéznél a régi ügyfélkapus felhasználóneved és jelszavad. (Nem elég, hogy el van mentve a böngészőben, mert a regisztráció során be kell írni a jelszavad
  - >> telepítsd előre hitelesítő alkalmazást
  - érdemes már előre létrehozni egy mappát a számítógépen, ahova lemented a regisztráció során kapott adatokat. Ezek érzékeny adatok, így a későbbiekben gondoskodni kell a biztonságos tárolásról.
- >>> amennyiben az email-es regisztrációt használod:
  - >> Legyen kéznél a régi ügyfélkapus felhasználóneved és jelszavad. (Nem elég, hogy el van mentve a böngészőben, mert a regisztráció során be kell írni a jelszavad.)

## ügyfélkapu+ regisztráció email-es kóddal 1.

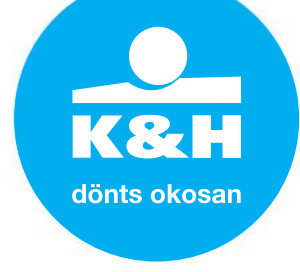

Amennyiben még nem állítottál be semmilyen kétfaktoros azonosítást, akkor a régi ügyfélkapuval kell indítani a bejelentkezést az ugyfelkapu.gov.hu oldalon.

Ellenőrizd a regisztrációs adatokat, mielőtt elindítod a szolgáltatást.

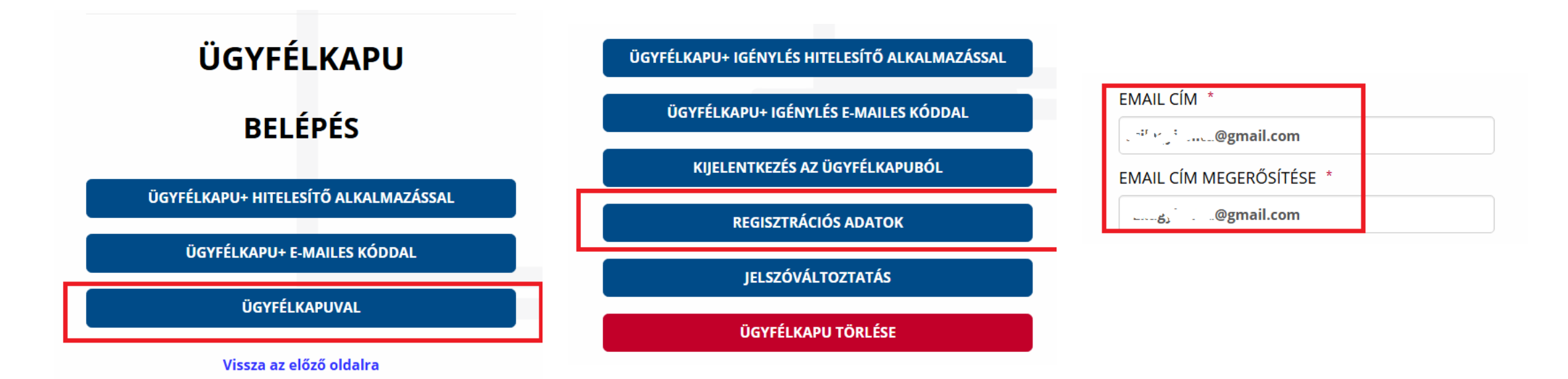

8

## ügyfélkapu+ regisztráció email-es kóddal 2.

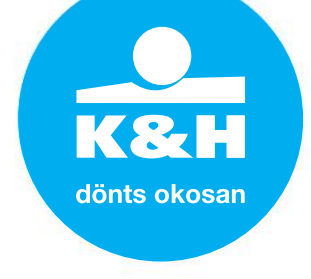

- 1. Nyomd meg az ügyfélkapu+ igénylés emailes kóddal gombot.
- 2. Írd be az ügyfélkapus jelszavad és nyomd meg a Megerősítő kód küldése gombot.
- 3. Kapsz egy emailt.

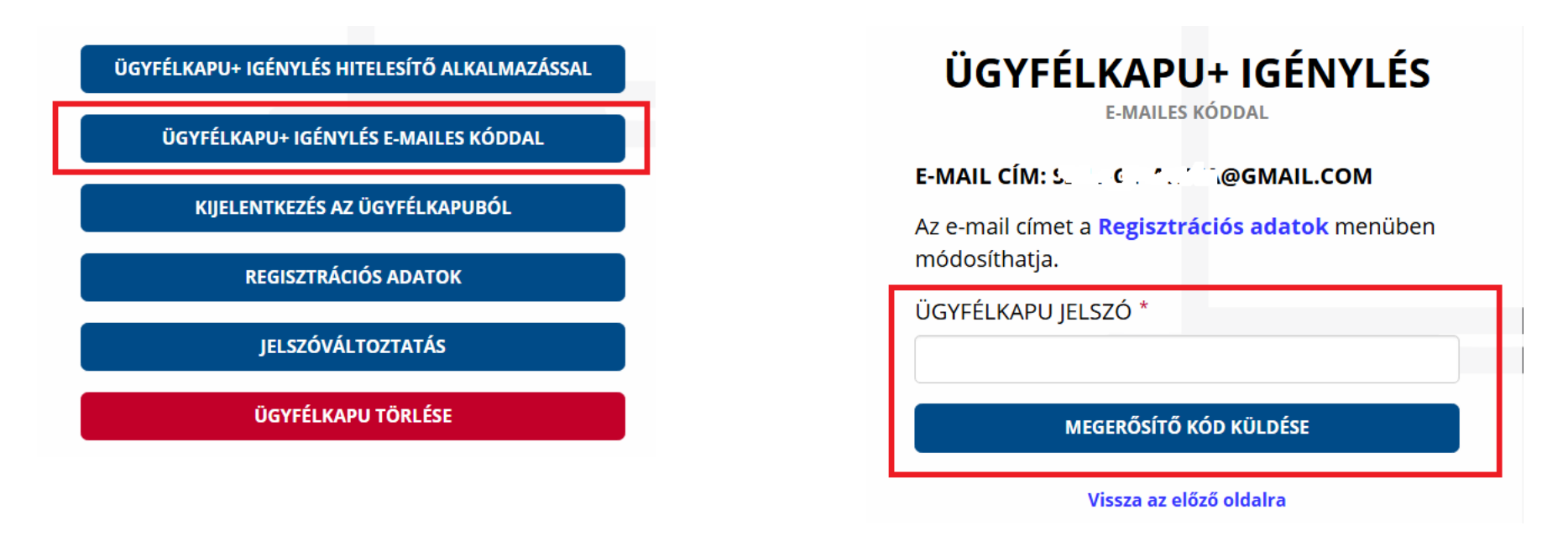

Ügyfélkapu+ igénylés - Megerősítő kód / Verification code for activating Client Gate+ (e-mail) -

## ügyfélkapu+ regisztráció email-es kóddal 3.

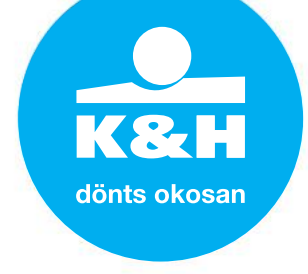

×

Ð

Írd be a kódot a regisztrációs ablakba és nyomd meg a megerősítés gombot. Sikeres regisztráció esetén újabb emailt kapsz.

E-MAIL CÍM MEGERŐSÍTÉSE

| Ügyfélkapu+ igénylés - Megerősítő kód / Verification code for act | ivating Client Gate+ (e-mail)                                   | dja meg az e-mailben kapott megerősítő kódot!                                                                                                    |                         |
|-------------------------------------------------------------------|-----------------------------------------------------------------|----------------------------------------------------------------------------------------------------|-------------------------|
| ertesites@ugyfelkapu.gov.hu<br>címzett: én ▼                      | 4:08 (0 perccel ezelőtt)                                        | IEGERŐSÍTŐ KÓD:                                                                                                    |                         |
| Kedves C. C. C. C. C. C. C. C. C. C. C. C. C.                     | -ma<br>losí<br>FÉL                                              | BEZÁRÁS MEGERŐSÍTÉS<br>MEGERŐSÍTŐ KÓD KÜLDÉSE                                                                                                    |                         |
|                                                                   | Sikeres Ugy                                                     | yfélkapu+ igénylés / Successful Client Gate+ request > Beérkező levelek ×                                                                                                    |                         |
|                                                                   | ertesites@ugytel<br>címzett: én ▼                               | Bikapu.gov.hu 4:10 (1 percel 4                                                                                                    | ezelott) 🏠 🙂            |
|                                                                   | Kedves ' - '                                                    |                                                                                                    |                         |
| 🗌 👷 🍃 ertesites Sikeres Ügyfélkapu+ ig                            | génylés / Successful Client Gate+ request -<br>alkalmazásokban. | iylése sikeres volt. A továbbiakban az <b>Ügyfélkapu+ e-mailes kóddal</b> gombra kattintva jelentkezhet be az azonosítást kérő állami<br>1.                                                 | weboldalakon és         |
|                                                                   | Mire figyeljen az                                               | Mire figyeljen az Ügyfélkapu+ használatakor?                                                                                                    |                         |
|                                                                   | <ul> <li>Ügyfélkaş</li> <li>A bejelen<br/>érvényes</li> </ul>   | ipu felhasználóneve és jelszava nem változott.<br>ntkezést egy hitelesítő kóddal is meg kell erősítenie, amit e-mailben fogunk elküldeni Önnek. (A hitelesítő kód minden bejelentkez<br>s.) | zésnél egyedi, és 5 per |

## ügyfélkapu+ regisztráció email-es kóddal 4.

- 1. Próbáld ki a belépést, pl a Tárhelyre: tarhely.gov.hu.
- 2. Válaszd az Ügyfélkapu+ e-mailes kóddal menüpontot.
- 3. Írd be a felhasználónevet és jelszót, nyomd meg a Bejelentkezést.
- 4. Nézd meg az email fiókod és a kapott kódot írd be a belépési felületen.

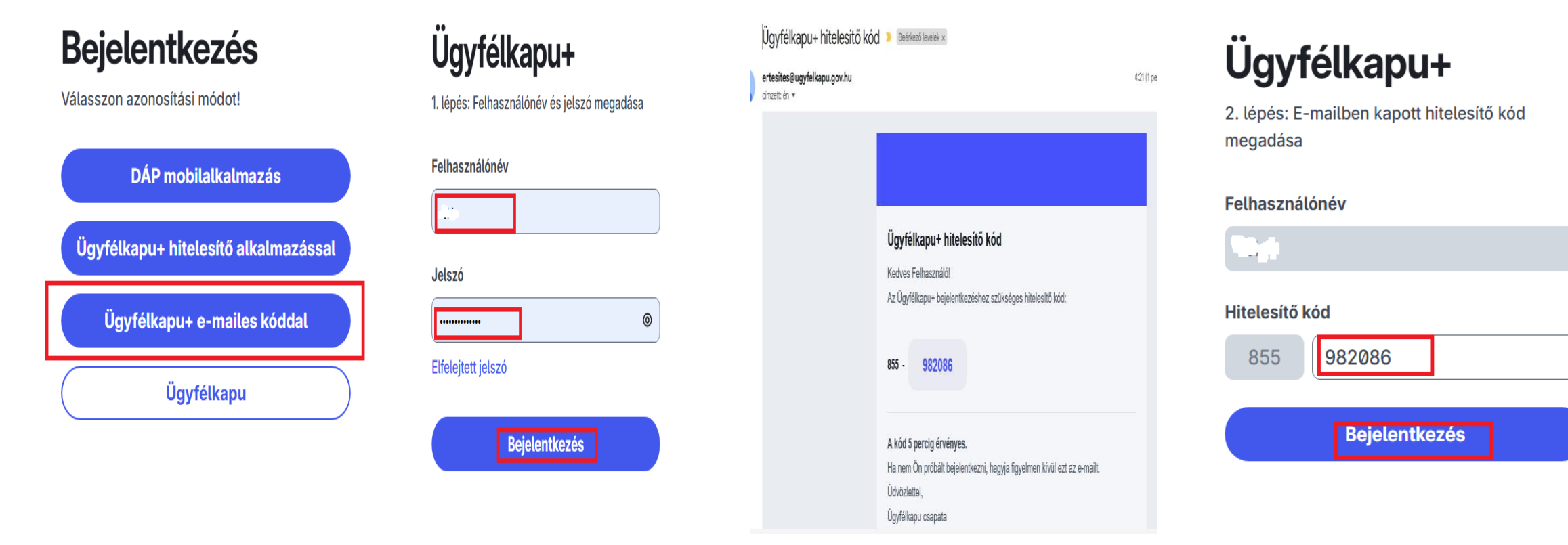

### már regisztráltad az Ügyfélkapu+t hitelesítő alkalmazással, de az email-est szeretnéd használni? 1.

- 1. Az ugyfelkapu.gov.hu oldalon kattints a **Bejelentkezés** gombra.
- 2. Nyomd meg az **Ügyfélkapu+ hitelesítő alkalmazással** gombot.
- 3. Írd be a **felhasználónevet** és a **jelszót.**
- 4. Add meg a hitelesítő kódot és nyomd meg a bejelentkezést.

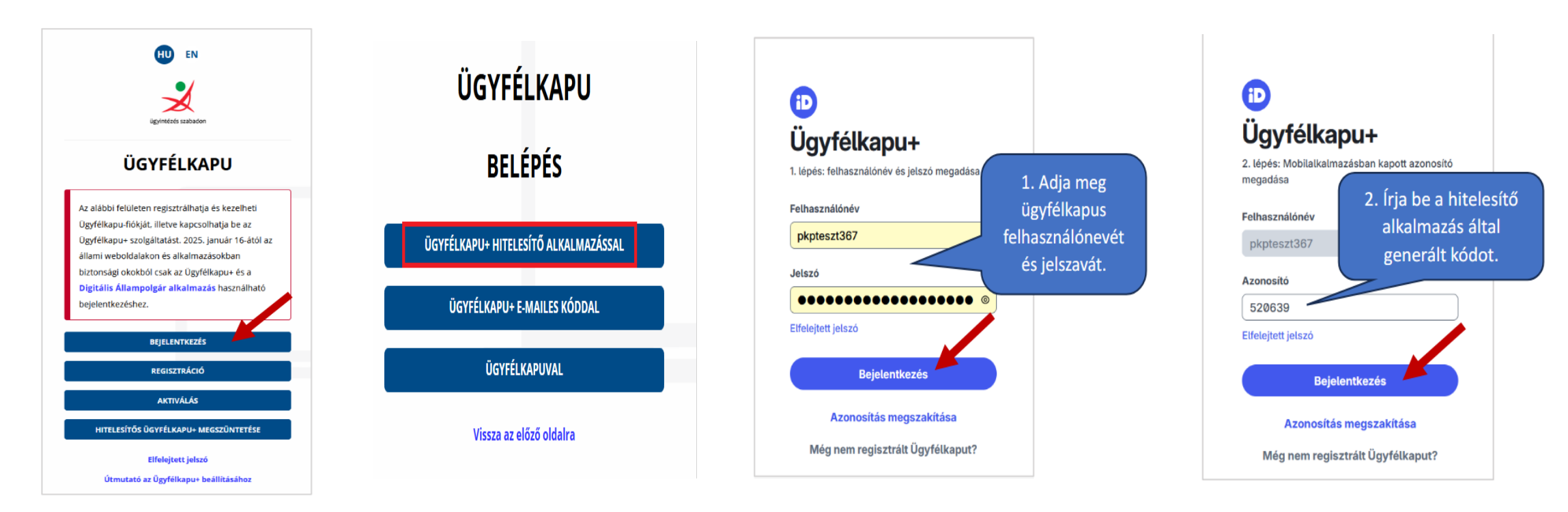

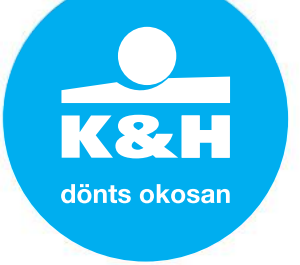

### már regisztráltad az Ügyfélkapu+t hitelesítő alkalmazással, de az email-est szeretnéd használni? 2.

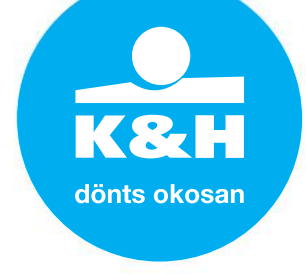

5. Ellenőrizd le a regisztrációs adatoknál az email címet az emailes szolgáltatás bekapcsolása előtt!

6. Nyomd meg a Vissza az előző oldalra gombot, majd nyomd meg az **Ügyfélkapu+ igénylés emailes** kóddal gombot

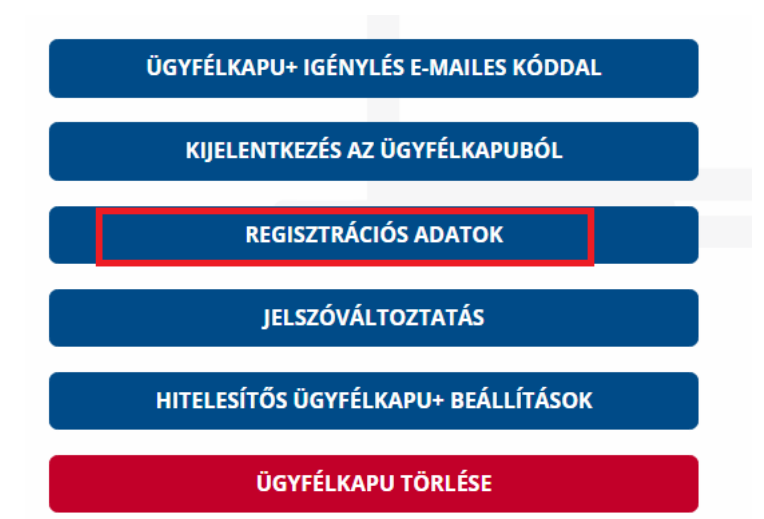

| EMAIL CÍM *              |  |
|--------------------------|--|
| ு ஆட் ஆணail.com          |  |
| EMAIL CÍM MEGERŐSÍTÉSE * |  |
| gmail.com                |  |

| ÜGYFÉLKAPU+ IGÉNYLÉS HITELESÍTŐ ALKALMAZÁSSAL |  |  |  |  |
|-----------------------------------------------|--|--|--|--|
| ÜGYFÉLKAPU+ IGÉNYLÉS E-MAILES KÓDDAL          |  |  |  |  |
| KIJELENTKEZÉS AZ ÜGYFÉLKAPUBÓL                |  |  |  |  |
| REGISZTRÁCIÓS ADATOK                          |  |  |  |  |
| JELSZÓVÁLTOZTATÁS                             |  |  |  |  |
| ÜGYFÉLKAPU TÖRLÉSE                            |  |  |  |  |

### már regisztráltad az Ügyfélkapu+t hitelesítő alkalmazással, de az email-est szeretnéd használni? 3.

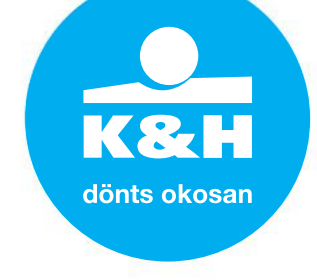

7. Add meg az ügyfélkapus **jelszavad**, majd kattints a **megerősítő kód** küldésére.

8. Kapsz egy emailt, amiben benne lesz a hatjegyű számsor, ezt írd be a regisztrációs felületen és kattints a megerősítés gombra. A rendszer e-mail üzenetet küld a sikeres igénylésről.

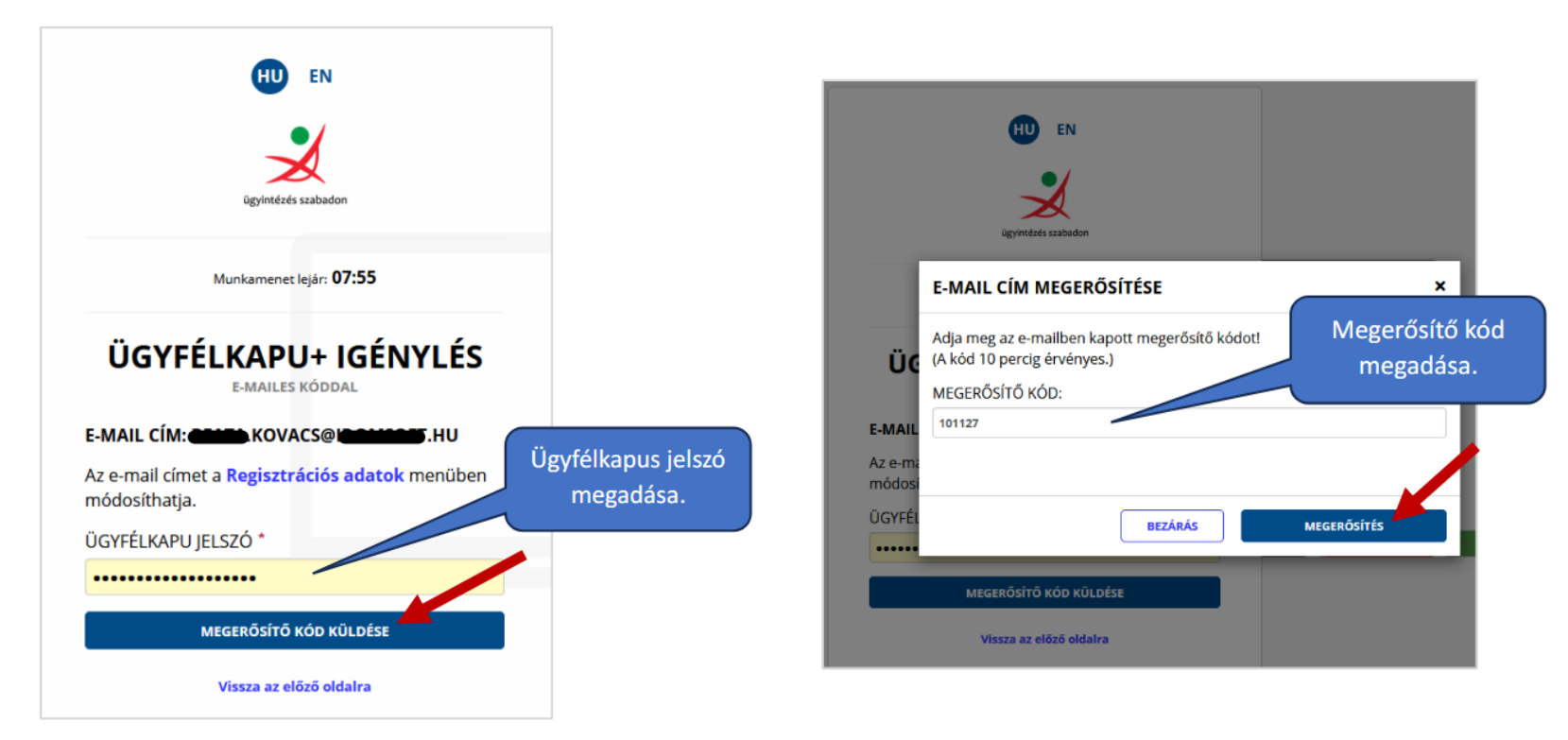

### mielőtt elkezded a regisztrációt telepíts egy authenticator (hitelesítő) alkalmazást a telefonodra vagy számítógépedre

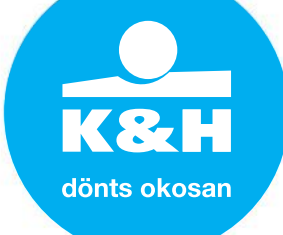

A **NISZ** Hitelesítő, a **Google** Authenticator, a **Microsoft** Authenticator biztosan ingyenes. Amennyiben olyan alkalmazást sikerült letöltened, amelyik bankkártyát kér, **ne add meg a kártya adatait**, válassz a felsorolt alkalmazások közül.

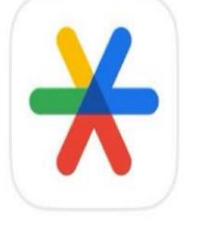

**Google Authenticator** 

Eszközök

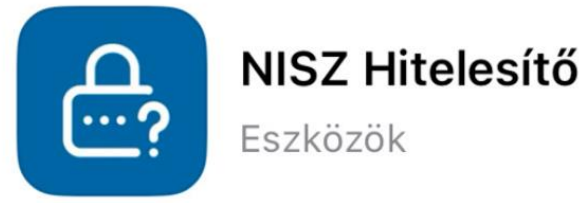

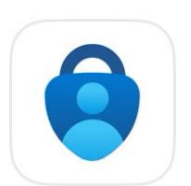

### **Microsoft Authenticator**

Hatékonyságnövelés

Akár számítógépre is telepíthető, de fontos, hogy más ne használja az a gépet.

Ha nincs okostelefonja vagy tabletje, webes vagy asztali (desktopos) hitelesítő alkalmazást is használhat (pl. **TOTP.APP**, **Verifyr**).

TOVÁBB AZ ÜGYFÉLKAPU+ IGÉNYLÉSHEZ

## hol kell elindítani az Ügyfélkapu+ regisztrációt számítógépen?

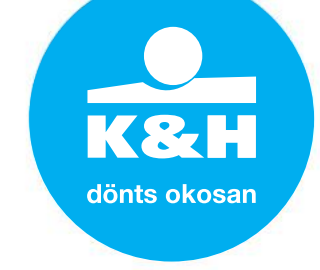

Indíts egy új oldalt a böngésződben & az **ugyfelkapu.gov.hu** oldalon jelentkezz be a **régi** ügyfélkapus bejelentkezéseddel.

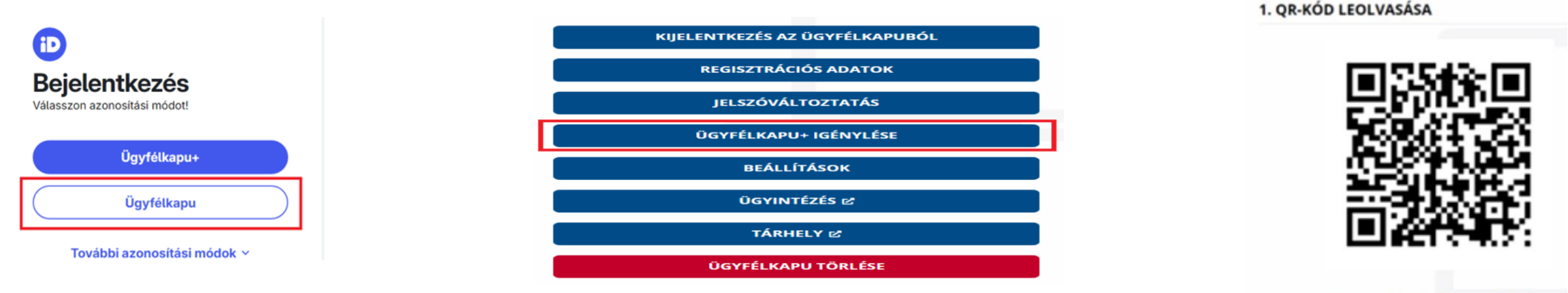

Nem tudom beolvasni a kódot

A felhasználónév és jelszó megadása után az **Ügyfélkapu+ igénylése** menüpont megnyomása után látni fogsz egy **QR kódot a képernyőn**.

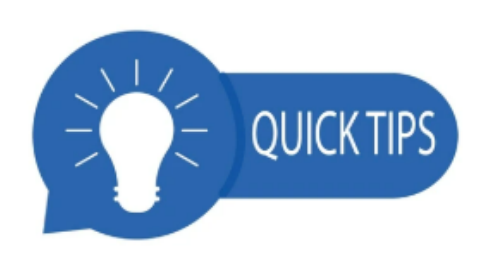

Érdemes elmenteni a QR kódot (pl Windows Képmetsző segítségével), kép formájában és karakter formájában is, plusz el kell menteni a törlőkódot. Erre azért van szükség, mert pl., ha új készüléket vásárolsz, akkor csak előveszed a QR kódot és újra beolvasod, nem kell kitörölni a regisztrációt és újra megcsinálni.

Ha kattintasz a "Nem tudom beolvasni a kódot" menüpontra, akkor karakterek formájában is megkapod a QR kódot. Ezt is mentsd el.

## QR kód beolvasása hitelesítő alkalmazásba

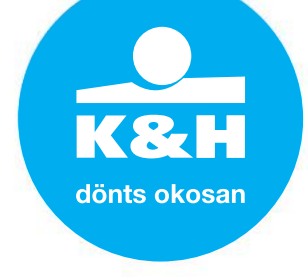

- amennyiben már telepítve van egy hitelesítő alkalmazás a telefonon, indítsd el, és lesz rajta egy + jel (hitelesítőként változó lehet)
- » "olvasd be" a számítógépen látható QR kód képét a telefon kamerájával vagy írd be a karaktersorozatot, amit elmentettél
- Sikeres beolvasás után a hitelesítő alkalmazásban látni fogsz egy kódot → ez a kód 30 másodpercenként változik, ha már látod, hogy kevés idő van vissza a 30 másodpercből (Google Authenticatornál jobb oldalon egy kék "fogyó" kör), akkor várd meg a következő kódot, bár információk szerint 3 percig érvényes

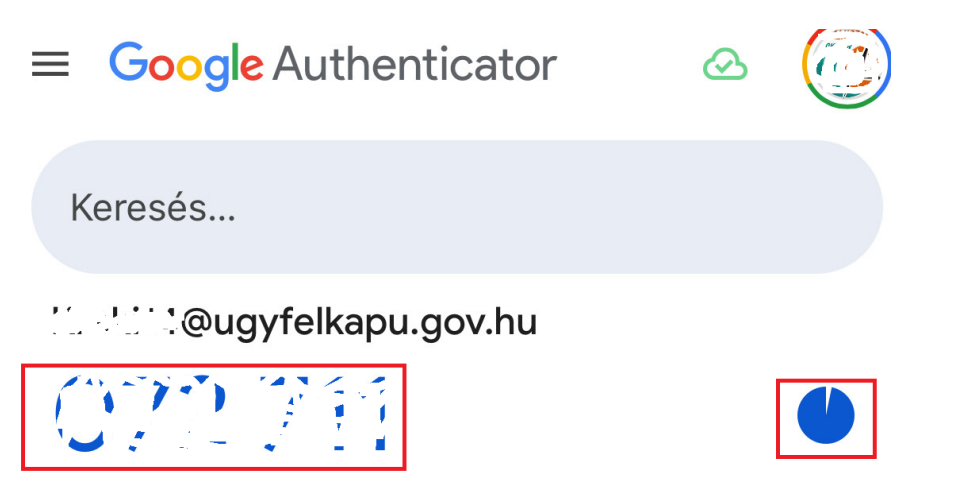

## regisztráció folytatása a számítógépen

K&H dönts okosan

Add meg az ügyfélkapus **jelszavad** és a hitelesítő kódot, amit a **telefonon látsz** az eszközpárosításhoz.

3. MOBILALKALMAZÁSBAN KAPOTT AZONOSÍTÓ

TOVÁBB

AZONOSÍTÓ MEGADÁSA

Mentsd el a képernyőn megjelenő törlőkódot, kattints bele a négyzetbe, hogy elmentetted, és nyomd meg a Befejezés gombot.

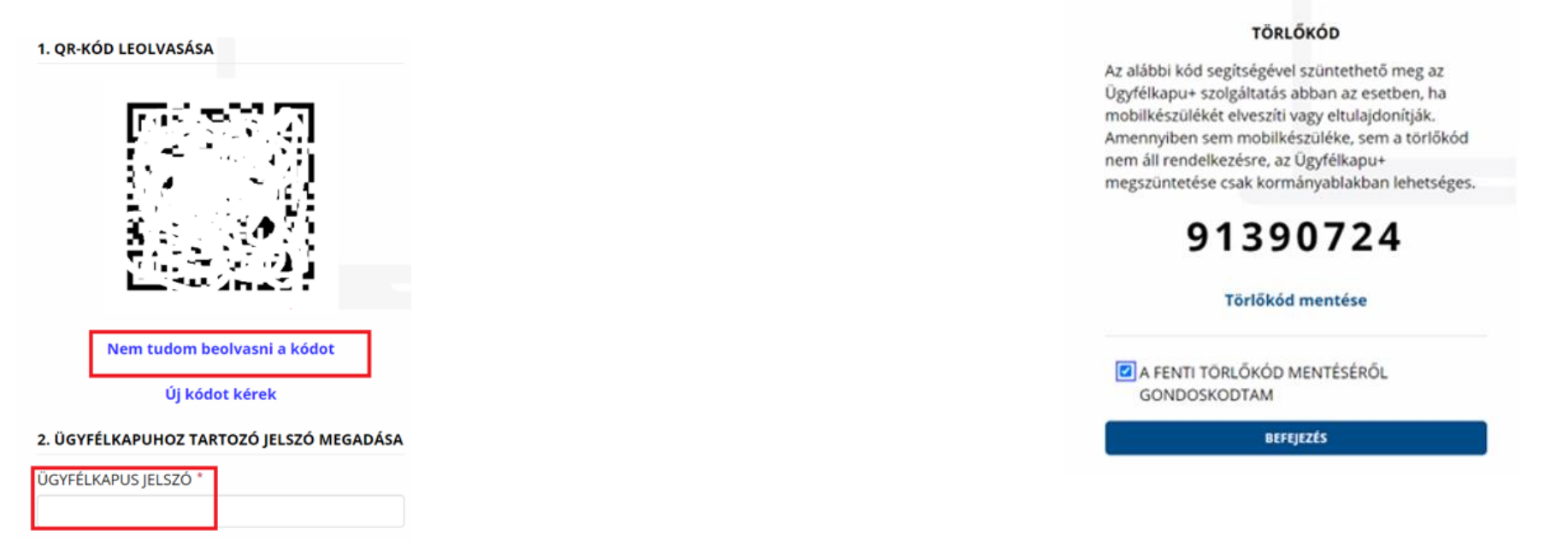

Próbáld ki, hogy be tudsz-e lépni pl. a tárhelyre (tarhely.gov.hu). Itt már az Ügyfélkapu+ bejelentkezést használd, add meg a felhasználónevet, jelszót, és a hitelesítő alkalmazásban látott kódot.

## regisztráltál & mégsem tudsz belépni

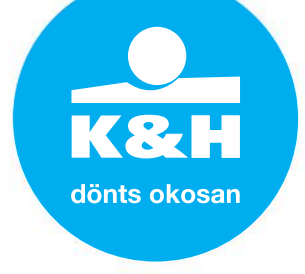

### >> milyen problémák fordulhatnak elő?

- > nem nyomtad meg a Befejezés gombot és nem jött létre a regisztráció
- > be tudsz még lépni a régi ügyfélkapus bejelentkezéseddel? → akkor biztosan nem sikerült a regisztráció, újra kell indítani a regisztrációs folyamatot
- > nem jó a kód, amit beírsz a telefonról → a Beállítás másik eszközön menüpontban új kódot kell kérned. Így még egy kód lesz a telefonodon
- előfordulhat, hogy a számítógép óráján és a telefon óráján nem ugyanaz a pontos idő, akkor ezt be kell állítani, hogy ugyanaz legyen
- ha több hitelesítő kód van a telefonodon: a legalsó az aktuális, de azért próbáld ki, hogy melyikkel tudsz belépni, és a többit lehet törölni

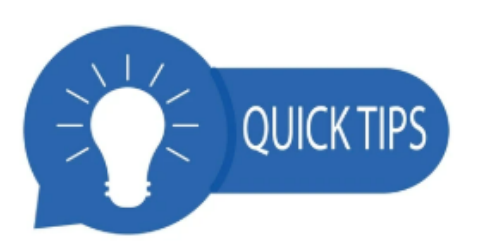

Ha regisztráltál az Ügyfélkapu+-ra, akkor már nem fogod tudni használni a régi ügyfélkapus bejelentkezésed, viszont ha mégis megnyomod a PIROS Ügyfélkapu törlése gombot, akkor törölsz mindent, az Ügyfélkapu+ regisztrációt is, és mehetsz a Kormányablakba újat csináltatni.

## regisztráció kizárólag okostelefonnal 1.

Nyisd meg az <u>Ügyfélkaput</u>, (<u>https://ugyfelkapu.gov.hu/</u>) és jelentkezz be a **régi ügyfélkapus** bejelentkezéseddel a telefonodon. Kattints az **Ügyfélkapu+ igénylése** gombra, majd a **Tovább az Ügyfélkapu+ igényléséhez** gombra.

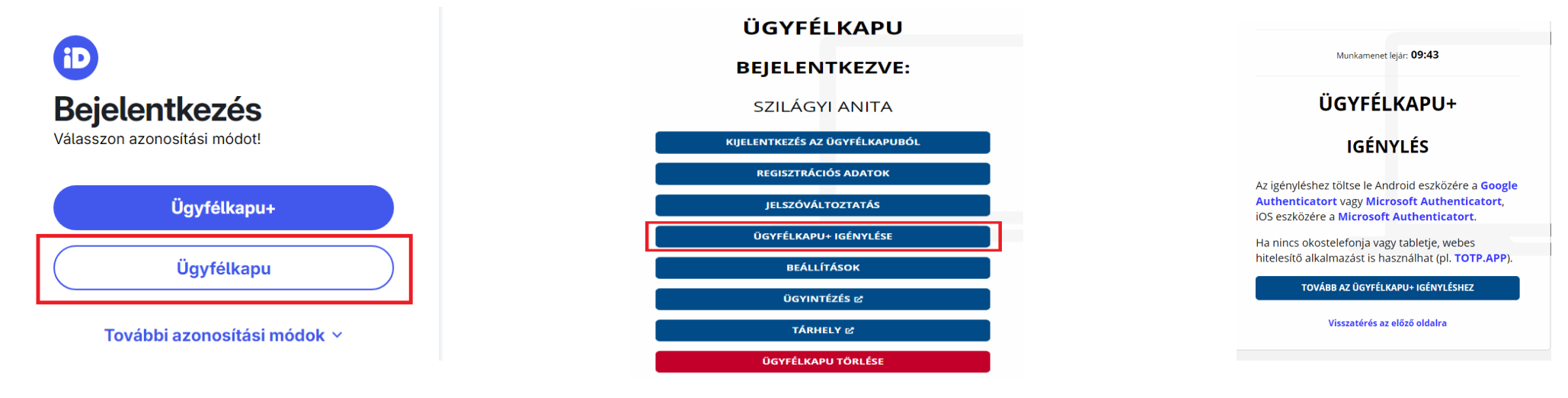

A képernyőn megjelenik egy **QR-kód. Készíts egy képet a QR kódról képernyő fotóval, mentsd el a képek közé**.

Majd kattints a "Nem tudom beolvasni a

kódot" szövegre, a megjelenő kódot is fotózd le, másold ki és mentsd el (pld a Jegyzetek közé).

Ez a QR kód kép vagy maga a karaktersorozat a későbbiekben lehet, hogy kelleni fog, például készülékváltáskor.

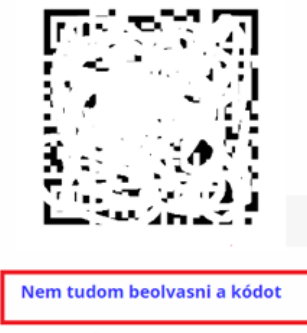

1. QR-KÓD LEOLVASÁSA

Új kódot kérek

#### 1. QR-KÓD LEOLVASÁSA

Ha a készüléke nem olvassa be a képet, a mobilalkalmazásban válassza a manuális beállítást és adja meg az alábbi karaktersort. A fiók nevét a kód beírásánál Ön határozhatja meg (célszerű beszédes elnevezést megadni, mint például az ügyfélkapus felhasználónév).

K & H

dönts okosan

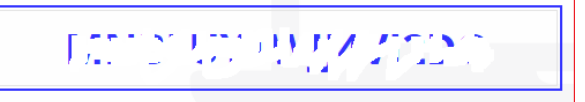

Inkább kérem a QR-kódot

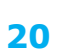

## regisztráció kizárólag okostelefonnal 2.

- » nyisd meg az általad választott hitelesítő alkalmazást
- >> a példában a NISZ Hitelesítő:
  - nyomd meg a + jelet,
     engedélyezd a kamerát
  - > nyomd meg a Kézi adatbevitelt,
  - töltsd ki a Szolgáltatás, Felhasználói Fiók mezőket
  - majd, ha a Kulcs mezőbe kattintasz, akkor felajánlja a <u>Beillesztést</u>, és be is tudod szúrni a korábban kimásolt karaktersorozatot
  - nyomd meg a Mentés gombot.
     Innentől itt fogod látni a 30
     másodpercenként változó
     hitelesítő kódot

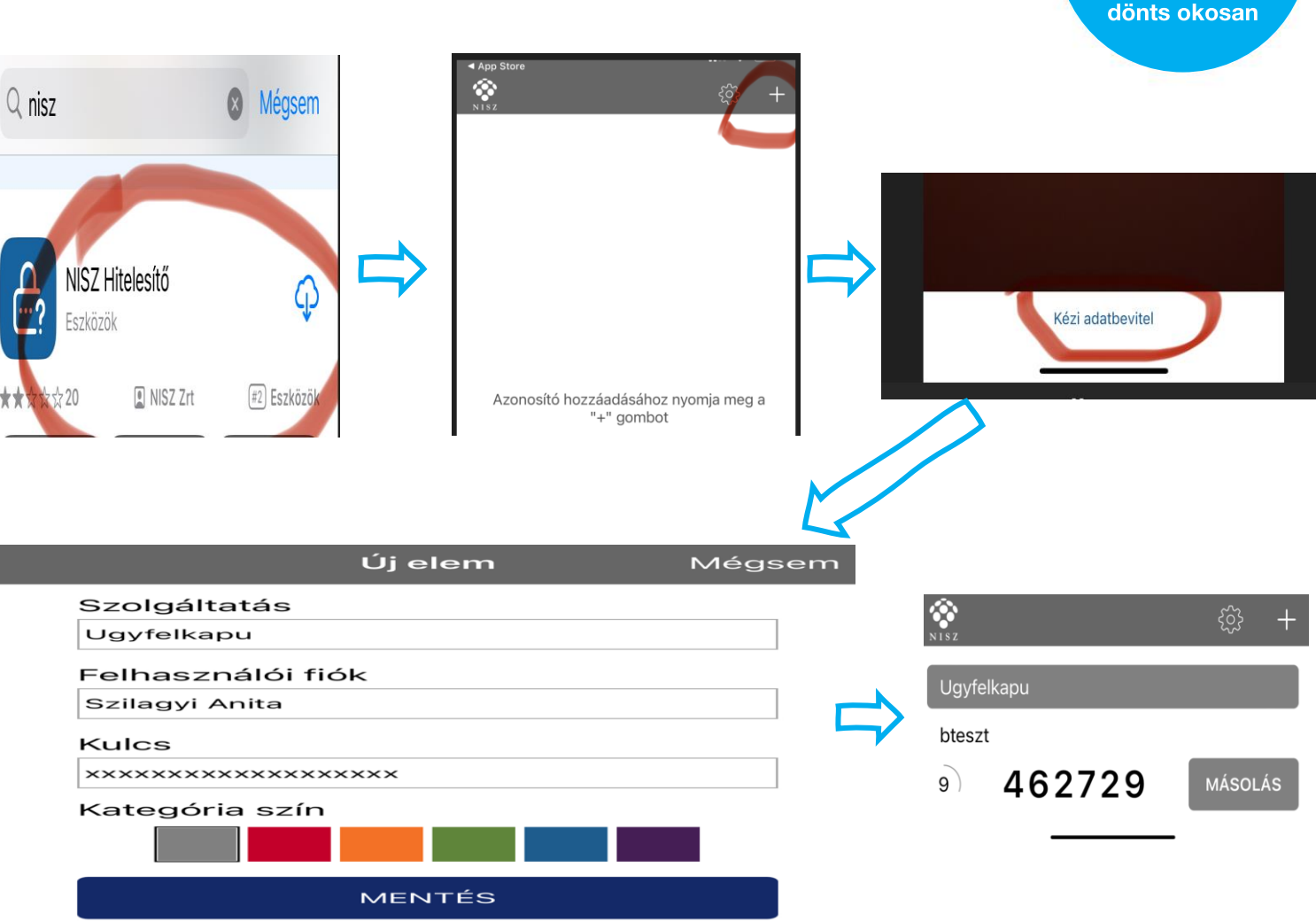

K& H

## regisztráció kizárólag okostelefonnal 3.

Térj vissza a regisztrációs felületre és írd be az ügyfélkapus jelszót, "tedd le" az alkalmazást

"menj át" a hitelesítő alkalmazásba, **másold** ki a kódot

"menj vissza" a regisztrációs felületre és illeszd be a hitelesítő alkalmazásban kapott kódot

Kattints a Tovább gombra, majd a Mentés gombra

Sikeres eszközpárosítást követően megjelenik a felületen egy törlőkód. Mentsd el az űrlapon megjelenő törlőkódot, és kattints a Befejezés gombra (A törlőkód az Ügyfélkapu+ lemondásánál fog kelleni.)

|                                 | BEFEJEZÉS                                                                                                    |
|---------------------------------|----------------------------------------------------------------------------------------------------|
| тоуа́вв                         | A FENTI TÖRLŐKÓD MENTÉSÉRŐL     GONDOSKODTAM                                                                                                    |
| AZONOSÍTÓ MEGADÁSA *            | Törlőkód mentése                                                                                                    |
| 3. MOBILALKALMAZÁSBAN KAPOTT A  | zonosító 91390724                                                                                                    |
| ÜGYFÉLKAPUS JELSZÓ *            | Ugyfélkapu+ szolgáltatás abban az esetben, ha<br>mobilkészülékét elveszíti vagy eltulajdonítják.<br>Amennyiben sem mobilkészüléke, sem a törlőkóc<br>nem áll rendelkezésre, az Ügyfélkapu+<br>megszüntetése csak kormányablakban lehetsége |
| 2. OGTFELKAPOHOZ TAKTOZO JELSZO | Az alábbi kód segítségével szüntethető meg az                                                                                                    |

LEEL VADUULAT TADTATÁ LEL CTÁ NACCA

#### Legközelebbi belépéskor a hivatali oldalakra már az Ügyfélkapu+ menüpontra kattintva tudsz bejelentkezni.

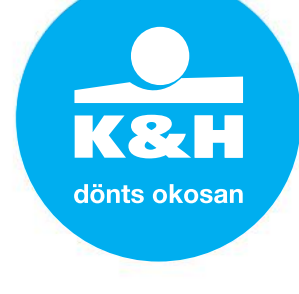

#### TÖRLŐKÓD

## regisztráció kizárólag számítógépen 1.

Nyisd meg az <u>Ügyfélkaput</u>, (<u>https://ugyfelkapu.gov.hu/</u>) és jelentkezz be a **régi ügyfélkapus** bejelentkezéseddel.

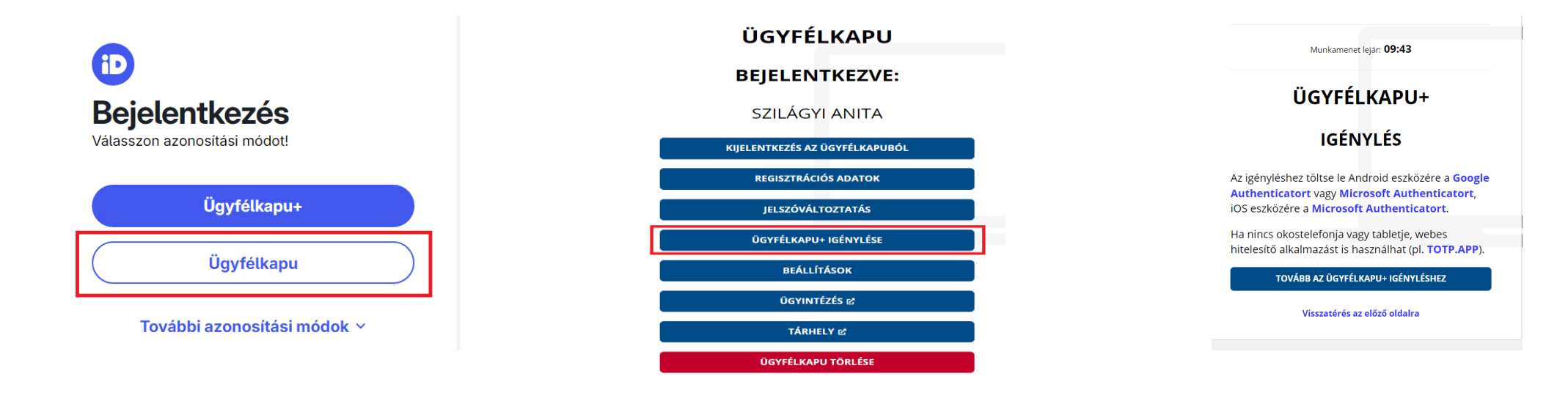

A képernyőn megjelenik egy **QR-kód. Készíts egy képet a QR kódról képernyő fotóval, mentsd el a képek közé**.

Majd kattints a "Nem tudom beolvasni a

kódot" szövegre, a megjelenő kódot is fotózd le, másold ki és mentsd el (pld a Jegyzetek közé).

Ez a QR kód kép vagy maga a karaktersorozat a későbbiekben lehet, hogy kelleni fog, például készülékváltáskor.

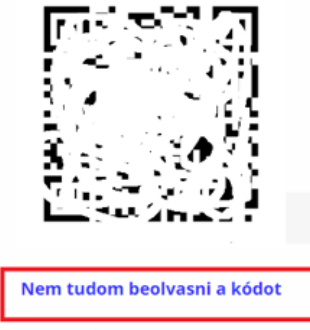

1. QR-KÓD LEOLVASÁSA

Új kódot kérek

#### 1. QR-KÓD LEOLVASÁSA

Ha a készüléke nem olvassa be a képet, a mobilalkalmazásban válassza a manuális beállítást és adja meg az alábbi karaktersort. A fiók nevét a kód beírásánál Ön határozhatja meg (célszerű beszédes elnevezést megadni, mint például az ügyfélkapus felhasználónév).

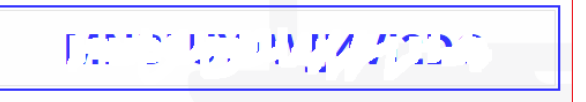

Inkább kérem a QR-kódot

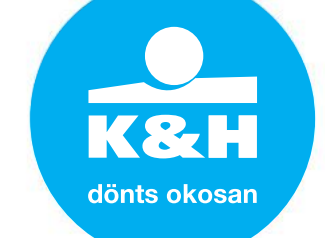

## regisztráció kizárólag számítógépen 2.

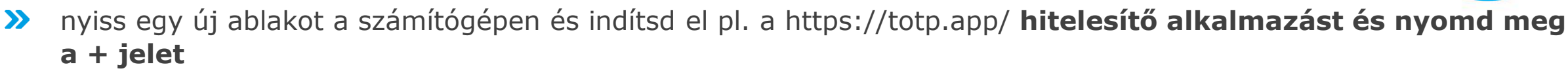

- >> a "Secret key" mezőbe másold be vagy írd be azt a karaktersorozatot, amit kaptál, amikor megnyomtad a "Nem tudom beolvasni a kódot" menüpontot
- az "Application name" mezőbe azt írsz, amit akarsz, célszerű az adott ügyfélkapura vonatkozóan megadni egy nevet
- ➤ majd látni fogod a hitelesítő kódot, ami 30 másodpercig érvényes, utána új kód keletkezik → az itt megjelenő kódot kell majd beírni, amikor belépsz az Ügyfélkapu+-szal bármilyen oldalra (Amíg nem törlöd a sütiket, addig itt marad a kód minden belépésnél az oldalon.)

| O Dimerschergemotye X +     +     +      C (= blues                                                                                                    | New application  | New application           |                           |
|----------------------------------------------------------------------------------------------------|------------------|---------------------------|---------------------------|
| e TOTP**                                                                                                    | Secret key       |                           |                           |
| +                                                                                                    | Application name | Szilágyi Anita ügyfélkapu |                           |
| 1019/AP- is a unite generator of use-time parametric, based on 1019 (AC-620), diporitim. A webbased worky of the Google Automician mobile applica<br><b>How to connect</b> : An application using one-time parametric, based on 100P objection, must provide a second key to 1019/APC Mer application<br>one-time parametric is generated. If you connect a site, you can appech the name of this site the application name. Mare application is added, 1019/APC Mer and parameters |                  |                           | Szilágyi Anita ügyfélkapu |
| How to see. Add 101934PD to par brower booknesis. When the connected application requests a service password, go to 101934PD look at the current on<br>and 101934PD used on the same force, proc can simply clock on the current one firme password. It will be copied to clockered, then a profy pasts the password i<br>not home to copy it pain, most applications side the previous one-firme password for short 10-64 accords.                                                 | Add              | Add                       | -                         |
| Couded AT 1017-XPP data is stored only in the memory of your browser (is not stored on our served). When you clear browser cache or resistant browser, all yo<br>backup rapies so that if meessary your can restore your applications to 1017/APP.<br>Couded The TOTP algorithm is field to the current time. TOTP APP will exercise the current one-fine assessed so while the inne on your device is not currently.                                                               | <u>Scan QR</u>   | Scan ND                   |                           |

dönts okosan

# Digitális Állampolgár (DÁP)

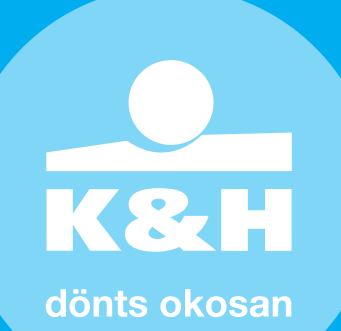

## Digitális Állampolgárság Program (DÁP)

- a 2022-ben elfogadott Digitális Állampolgárság Program felhasználóbarát alapokra helyezi a közigazgatást, és megteremti az egyszerű, kényelmes és hatékony ügyintézés feltételeit
- célja, hogy megkönnyítse az állampolgárok életét úgy, hogy 2026-ig online, a mobiltelefonjukkal is elintézhessék szinte minden fontosabb, közigazgatást érintő ügyüket
- >> a program kulcsa a **Digitális Állampolgár mobilalkalmazás**:
  - > regisztráció után ezzel az alkalmazással intézheted majd az ügyeket
  - > a legfontosabb szolgáltatásokat tartalmazza, és 2026-ig újabb és újabb funkciókkal bővül majd
  - > nem kötelező a használata
  - > magyar nyelven elérhető
- >> szolgáltatások:
  - személyazonosság igazolása: személyazonosító igazolvány, útlevél vagy jogosítvány helyett az alkalmazásban lévő QR kóddal is igazolhatod magad rendőri ellenőrzésnél a QR kód felmutatásával.
  - > **adatok egy helyen:** egy helyen megtalálod a személyes adataid, azonosítóid és gépjárműved adatait.
  - OR kód bejelentkezés: egy QR kód beolvasásával jelentkezhetsz be az azonosítást kérő állami weboldalakra és alkalmazásokba.
  - > digitális aláírás (várható): magányszemélyként digitális aláírással hitelesítheted a szerződéseket és hivatalos dokumentumokat → cégkent nem alkalmazható
  - > erkölcsi bizonyítvány igénylés
  - > időpont foglalás a kormányablakokban

dönts okosa

## Digitális Állampolgárság Program (DÁP)

### » mi kell ahhoz, hogy Digitális Állampolgár legyek?

- > érvényes személyazonosító okmány (személyi igazolvány, jogosítvány vagy útlevél)
- > 14 évnél idősebb életkor
- > megfelelő okostelefon & magyar mobilszám
- > amennyiben 2021. június 23. után kiállított eSzemélyi igazolványod van amit korábban aktiváltál és tudod a PIN-kódját –, online is regisztrálhatsz a Digitális Állampolgár mobilalkalmazásban
- ha nincs eSzemélyi igazolványod vagy inkább személyesen regisztrálnál, keresd fel bármelyik kormányablakot
- >> mi kell ahhoz, hogy regisztrálni tudjak a kormányablakban?
  - > a regisztrációhoz rendelkezni kell személyi azonosítóval (ezt a lakcímkártyán találod meg)
  - > vidd magaddal személyazonosító igazolványodat, útleveledet vagy vezetői engedélyed & lakcímkártyád

dönts okosa

## DAP mobilalkalmazás telepítése

### 1. töltsd le a Digitális Állampolgár mobilalkalmazást a telefonodra:

- iOS vagy Android eszközön is használhatod:  $\mathbf{X}$ 
  - > operációs rendszer: iOS 16, iPadOS 16 vagy újabb, Android 10 vagy újabb
  - > feltört, azaz jailbreakelt vagy rootolt eszközön az alkalmazás nem használható
  - 2. engedélyezned kell a biometrikus azonosítást, az értesítéseket és a kamera használatát, majd el kell fogadnod a feltételeket és az adatvédelmi beálltásokat
  - 3. meg kell adnod egy jelszót, amivel a későbbiekben belépsz a DÁP-ba
  - 4. választanod kell, hogyan fogsz regisztrálni: személyesen egy kormányablakban vagy eSzemélyi igazolvánnyal
    - kormányablakban: regisztráció során azonosítanod kell magad. Az azonosításhoz hozd magaddal a telefont, amire letöltötted a Digitális Állampolgár mobilalkalmazást, illetve a személyi igazolványod, a jogosítványod vagy az útleveled
    - > ügyelj rá, hogy legyen mobilinterneted
    - > ha eSzemélyi igazolvánnyal akarsz regisztrálni, előbb el kell végezni a regisztrációt az eSzemélyiM applikácóban, utána lehet a DÁP-ban használni

5. sikeres azonosítás után nem azonnal lesz aktív a DÁP, üzenetet fogsz kapni a telefonodra, amikortól már tudod használni

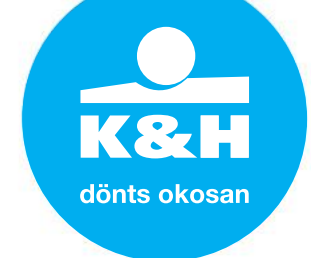

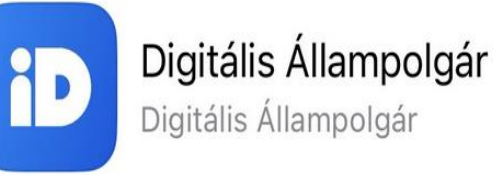

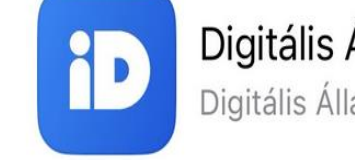

## kérdések & válaszok

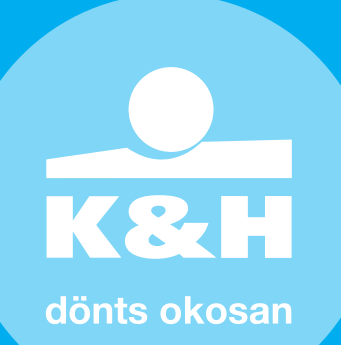

## kérdések & válaszok

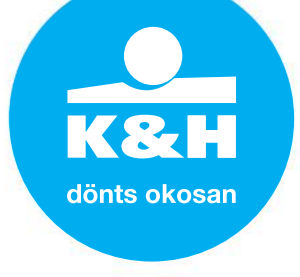

### >> miért van szükség az Ügyfélkapu+-ra vagy a DÁP-ra?

Mert így biztonságosabb lesz a belépés azzal, hogy egy plusz kódot is meg kell adni vagy DÁP esetén a QR kódot beolvasni.

### » csak a vállalkozóknak kell ezt megcsinálni?

Nem. Ha magánszemélyként is használod a régi Ügyfélkaput, például az Eeszt-t, akkor oda is az Ügyfélkapu+ kell majd vagy DÁP.

### » mi történik, ha nem regisztrálok az Ügyfélkapu+-ra vagy a DÁP-ra?

Nem fogsz tudni belépni olyan felületekre, amelyekre eddig a régi Ügyfélkapuval léptél be.

### » tudok regisztrálni az Ügyfélkapu+-ra 2025.01.15 után is?

Igen, az ugyfelkapu.gov.hu oldalon továbbra is lesz lehetőség a regisztrációra a régi ügyfélkapuval.

### >> kell új telefont venni az Ügyfélkapu+ & DÁP regisztráció miatt?

- > nem kell, ha van rajta kamera és képes futtatni Hitelesítő alkalmazásokat. Akár számítógépen is meg lehet csinálni a hitelesítő kód telepítését, bár ez nem javasolt
- > a Digitális Állampolgár mobilalkalmazást iOS vagy Android eszközön is használhatod. Ahhoz, hogy az alkalmazás megfelelően működjön, az eszközödnek az alábbi követelményeknek kell megfelelnie
- > operációs rendszer: iOS 16, iPadOS 16 vagy újabb Android 10 vagy újabb. Feltört, azaz jailbreakelt vagy rootolt eszközön az alkalmazás nem használható

## kérdések & válaszok

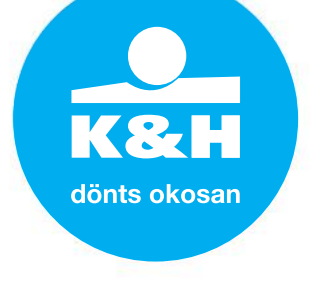

### >> Ügyfélkapu+ vagy DÁP-ot regisztráljak?

Első körben az Ügyfélkapu+-t javaslom. Miért? Mert az Ügyfélkapu+-hoz nem kell telefont váltani, sőt telefon se kell hozzá,

### Mire van szükség az Ügyfélkapu+ regisztrációhoz?

Egy hitelesítő alkalmazás letöltésére a telefonodra, pl. Google Authenticator, NISZ hitelesítő, Microsoft Authenticator stb.

### » Mi az a hitelesítő alkalmazás?

Egy kódgenerátor, az általa generált kódot kell beírni az Ügyfélkapu+ belépéskor. Ez a kód folyamatosan "keletkezik" az eszközödön, akár telefonon, akár számítógépen és 30 másodpercenként változik. Ha már látod, hogy kezd "lejárni" a kód, akkor várd meg a következő kódot és azzal lépj be.

### >> Mit tegyek, ha nem mentettem el a QR kódot?

- > Az Ügyfélkapu+ beállításoknál, a Beállítás másik eszközre pontban kapsz egy új QR kódot. Most már ne felejtsd el lementeni!
- Olvasd be újra a hitelesítő alkalmazásba. Ha már volt kódod, akkor itt most még egy kódot fogsz látni. Teszteld le, melyik a jó kód, amivel be tudsz lépni. Általában a legalsó az aktuális. Amelyik nem jó, azt ki tudod törölni.

## kérdések & válaszok

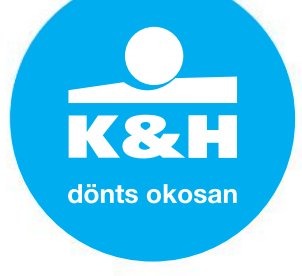

### >> Regisztráltam az Ügyfélkapu+-t, de nem jó a kód, mit csináljak?

- Ha látod, hogy már "nem sok ideje van vissza" a QR kódnak a 30 másodpercből a hitelesítő alkalmazásban, várd meg a következő kódot és azzal lépj be. Ha azzal se működik, kérjél új QR kódot az Ügyfélkapu+ beállításoknál, a Beállítás másik eszközre pontban. Itt kapsz egy új QR kódot. Ne felejtsd el lementeni! Olvasd be újra a hitelesítő alkalmazásba. Ha már volt kódod, akkor itt most még egy kódot fogsz látni. Teszteld le, melyik a jó kód, amivel be tudsz lépni. Általában a legalsó az aktuális. Amelyik nem jó, azt ki tudod törölni.
- Ha be se tudsz lépni az Ügyfélkapu+-szal, akkor valószínűleg nem volt sikeres a regisztrációd és elölről kell kezdened a regisztrációt.

### >> Kitöröltem az ügyfélkaput, de mégis szükségem lenne rá, mit csináljak?

Be kell menni a Kormányablakba és kérni kell egy újat.

### >> Tényleg csak 2025. végéig lehet majd használni az Ügyfélkapu+-t?

Jelenlegi információk szerint, ha NEM regisztrálsz a DÁP-ra, akkor 2025.12.31 után is fogod tudni használni az Ügyfélkapu+ bejelentkezést.

### >> Több kódot látok a hitelesítő alkalmazásban, hogyan kell kitörölni, amelyik nem jó?

Ez hitelesítőnként változó. Vagy hosszan nyomod és megjelenik valamilyen törlési lehetőség, vagy balra húzod a telefonon (Google Authenticatornál pl.)

## kérdések & válaszok

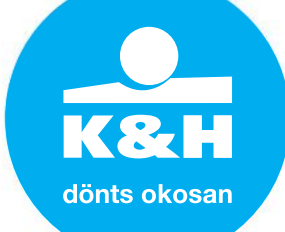

### Soogle Authenticator kéri, hogy jelentkezzek be a gmail-es email fiókommal. Mire jó ez? Kötelező bejelentkezni?

Nem kötelező, lehet bejelentkezés nélkül is. De ha a gmail-es bejelentkezéssel regisztrálsz, akkor bekerül a "felhőbe", és ha új telefont vásárolsz, és telepíted a Google Authenticatort, akkor nem kell újra beolvasni a lementett QR kódot, hanem "magától" átveszi a korábbi kódot.

### >> Mi a teendő telefonváltásnál Ügyfélkapu+ esetén?

Ha új készüléket vásárolsz, akkor a **korábban elmentett QR kód beolvasása** után minden megy tovább. Amennyiben elveszíted, vagy ellopják a telefonodat, akkor javasolt az Ügyfélkapu+ regisztráció törlése a törlőkód segítségével, majd egy új Ügyfélkapu+ regisztrációra lesz szükség.

### >> Egy eszközön lehet több ügyfélkapu?

Lehet. Ahány QR kódot olvasol be, annyi hitelesítő kódot fogsz látni ügyfélkapunként.

### >> Számlázóprogramokban kell valamit módosítani az Ügyfélkapu+ miatt?

Nem kell, minden megy tovább, ha nem a NAV Online számlát használod, mert oda eleve ügyfélkapus belépés szükség, tehát muszáj regisztrálnod az Ügyfélkapu+-ra, ha be akarsz lépni és számlát kiállítani a NAV Online számla programban.

### Igaz, hogy hamarosan nem lesz szükség hitelesítő alkalmazásra, mert e-mailen keresztül is megoldható lesz?

Igen, várhatóan január második felétől lesz elérhető ez a szolgáltatás

## kérdések & válaszok

### >> Ha már regisztráltam a DÁP-ra, kell még az Ügyfélkapu+-ra is regisztrálni?

Elvileg nem, gyakorlatilag lehetnek olyan hivatali oldalak, ahova nem lehet DÁP-pal belépni.

### >> Ha a DÁP-ot regisztráltam, tudom mellette a régi Ügyfélkaput használni? Nem. De Ügyfélkapu+-t igen.

### >> Lehet egyszerre DÁP és Ügyfélkapu+?

Igen, jelenleg mindkettő működik "egymás mellett".

### >> Ugyanaz az DÁP ügyfélkapu letölthető-e több mobil készülékre?

Igen. A DÁP azonosító ugyanaz marad, tehát nem lesz több DÁP-od, csak több helyen.

### >> Ha lejárt a személyi, de érvényes a jogosítvány, azzal is lehet DÁP-ot regisztrálni? Igen.

### >> Ha az ügyfélnek DÁP-ja van, attól a könyvelő be tudja küldeni Ügyfélkapu+-szal a bevallást?

Igen, ha a könyvelőnek van meghatalmazása az ügyfélre.

### Ha az ügyfél nem regisztrál az Ügyfélkapu+-ra, attól még a meghatalmazott könyvelő be tudja küldeni az ügyfél bevallását?

Igen.

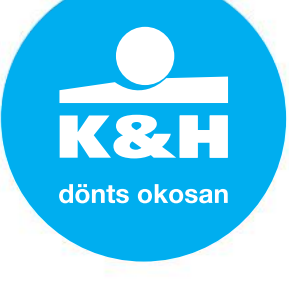